「ネットワークプレースの追加」を使用して接続するには以下の手順のように行って下さい。

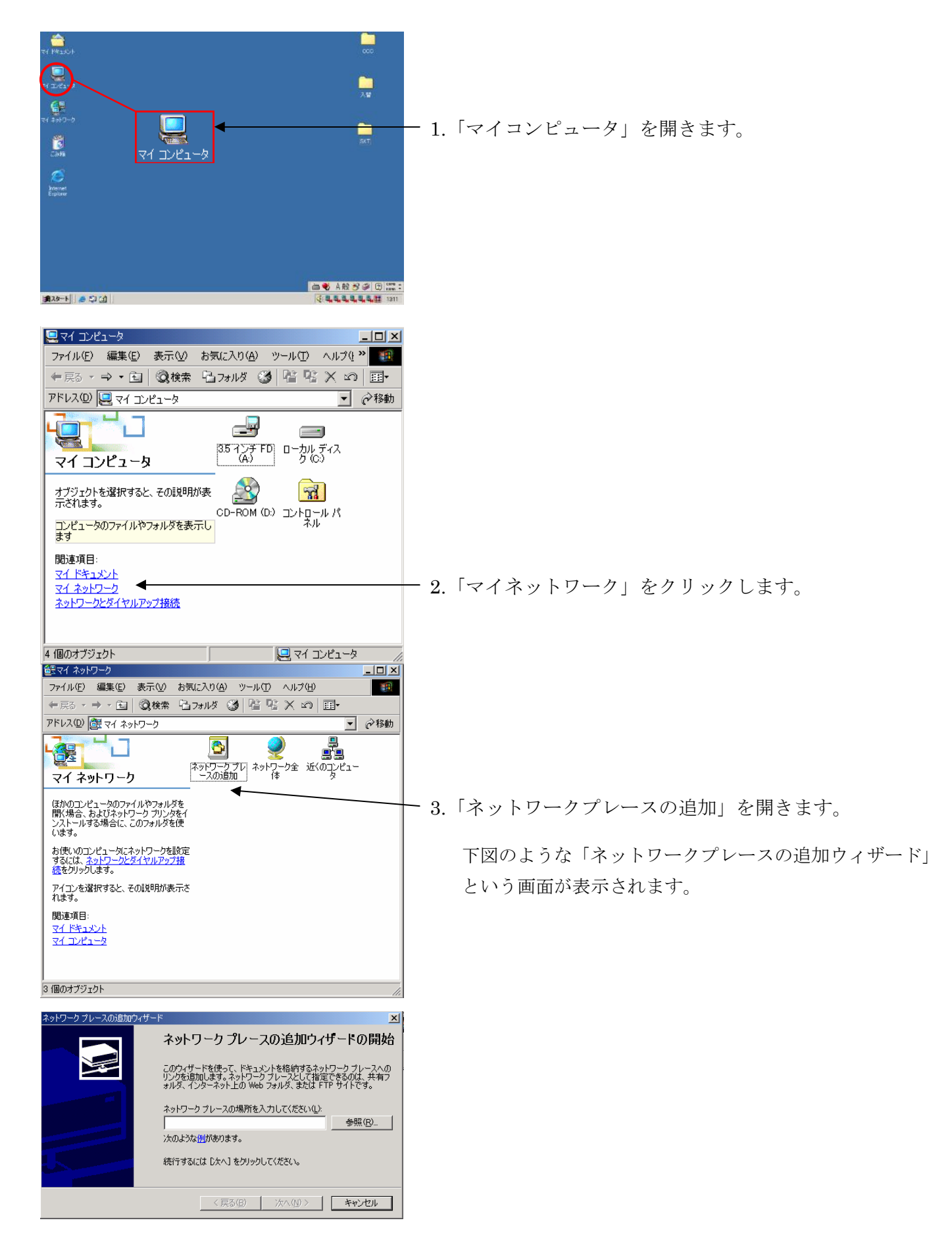

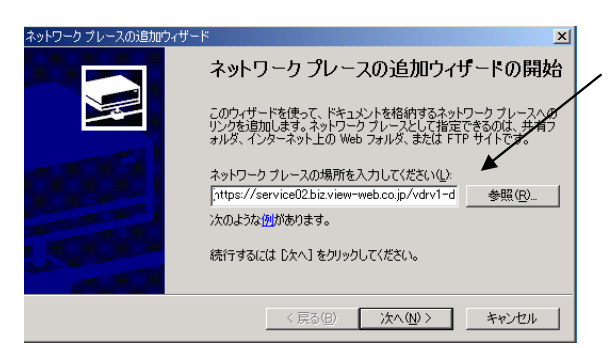

4. 白枠の欄に指定の URL を入力し、「次へ」ボタンを クリックします。

お試し用の WE B フォルダ: https://service02.biz.view-web.co.jp/vdrv1-demo/

お客様の WEBフォルダ:

https://service02.biz.view-web.co.jp/(フォルダ名) /

(フォルダ名)の位置に弊社から指定のあったフォルダ名を入力して下さい。

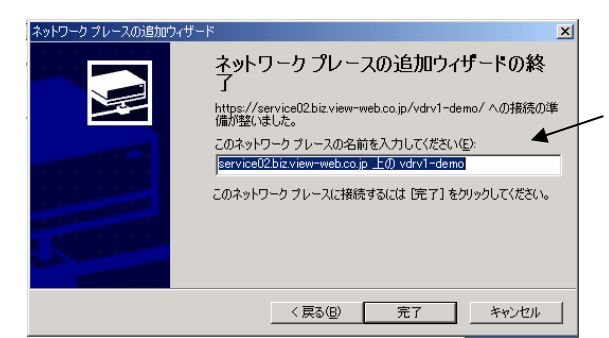

| ネットワーク パ                                          | スワードの入力                  | <u>?</u> ×                           |  |  |
|---------------------------------------------------|--------------------------|--------------------------------------|--|--|
| <b>?&gt;</b>                                      | ユーザー名とパスワードを入力してください。    |                                      |  |  |
| <b>U</b>                                          | <b>ታ</b> イト ፡            | service02.biz.view-web.co.jp         |  |  |
|                                                   | ユーザー名(世)                 | vd#demo                              |  |  |
|                                                   | パスワード( <u>P</u> )        | ******                               |  |  |
|                                                   | ドメイン(型):                 |                                      |  |  |
|                                                   | ▶ このパスワードを保存す            | 42(2)                                |  |  |
|                                                   |                          | OK キャンセル                             |  |  |
|                                                   |                          |                                      |  |  |
| 👱 servicel                                        | )2.biz.view-web.co.jp 上) | D vdrv1-demo                         |  |  |
| ファイル(E)                                           | 編集(E) 表示(V)              | お気に入り(A) ツール(T) ヘルブ(! 🎽 🌆            |  |  |
| ⇔戻る・                                              | ⇒ - 🖬 🛛 🎯検索              | ┗フォルタ ③ 階階×∞ 囲・                      |  |  |
| アドレス( <u>D</u> )                                  | 👰 https://service02.t    | piz.view-web.co.jp/vdrv1-demo/ 💌 🔗移動 |  |  |
|                                                   |                          |                                      |  |  |
| service02.biz.view-<br>web.co.jp 上の<br>vdrv1-demo |                          |                                      |  |  |
| 項目を選択すると、その説明が表示<br>されます。                         |                          |                                      |  |  |
|                                                   |                          |                                      |  |  |
|                                                   |                          |                                      |  |  |
|                                                   |                          |                                      |  |  |
| 1 個の大式の                                           |                          |                                      |  |  |
| p 100/07/2                                        | 101.                     | li.                                  |  |  |

5.左図のような「ネットワークパスワードの入力」の 画面が表示されたら、ユーザー名 と パスワードを 入力し、「このパスワードを保存する」に、チェック を入れてから、「OK」ボタンをクリックして下さい (ドメインは入力しない)

お試し用の WE B フォルダ:

| ユーザー名: | vd#demo |
|--------|---------|
| パスワード: | vd#0001 |

6.成功すると左図の画面になります。
Webフォルダの名前を決め、入力してから「完了」
ボタンをクリックして下さい。

(お客様の好きな名前を登録して下さい。)

7.左図のような「ネットワークパスワードの入力」の 画面が表示されたら、ユーザー名 と パスワードを 入力し、「このパスワードを保存する」に、チェック を入れてから、「OK」ボタンをクリックして下さい (ドメインは入力しない)

左図のようなWEBフォルダ中の内容が表示されます。 これで、設定は完了です。

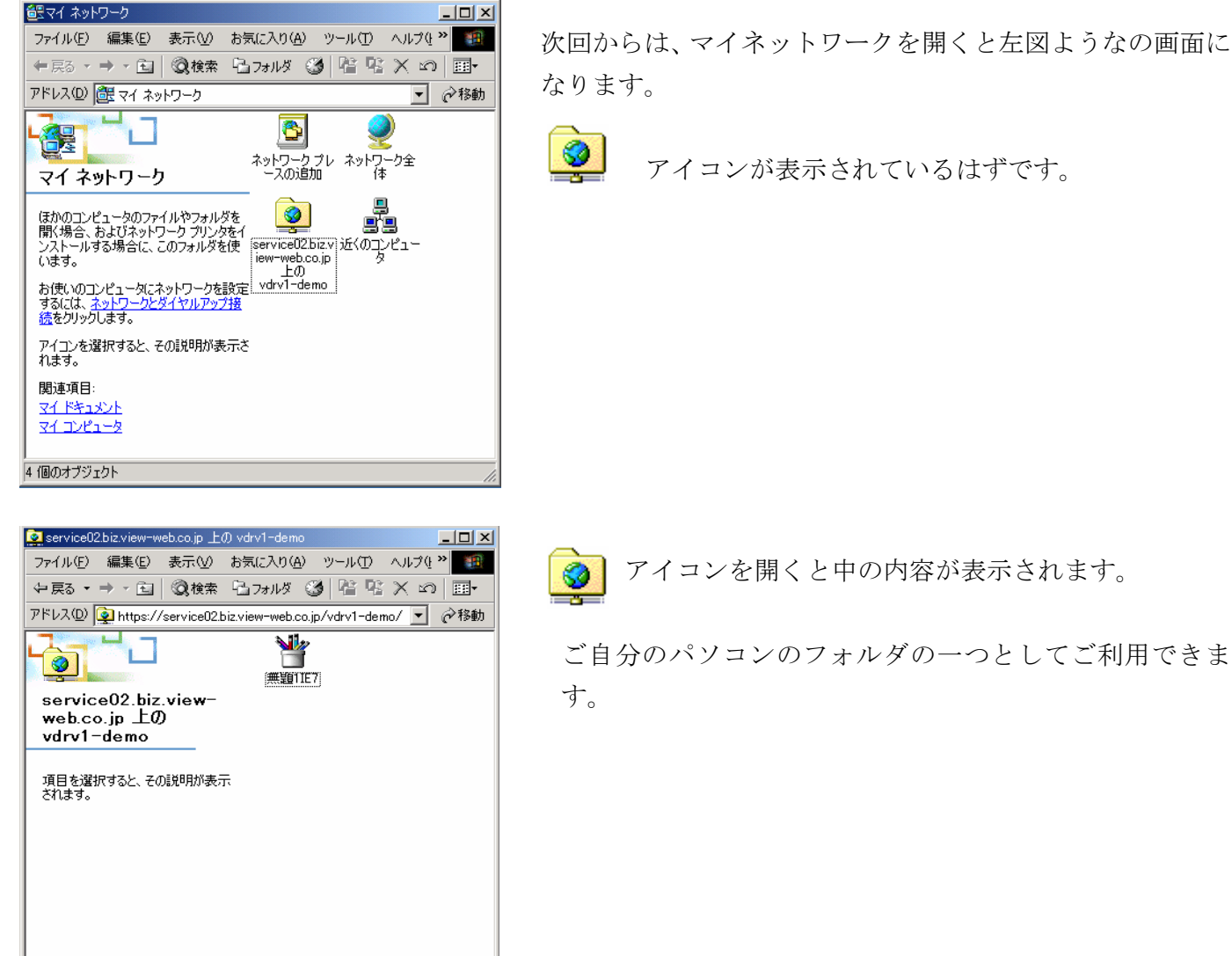

1 個のオブジェクト